# برد كاتاليست STM32F103ZET6

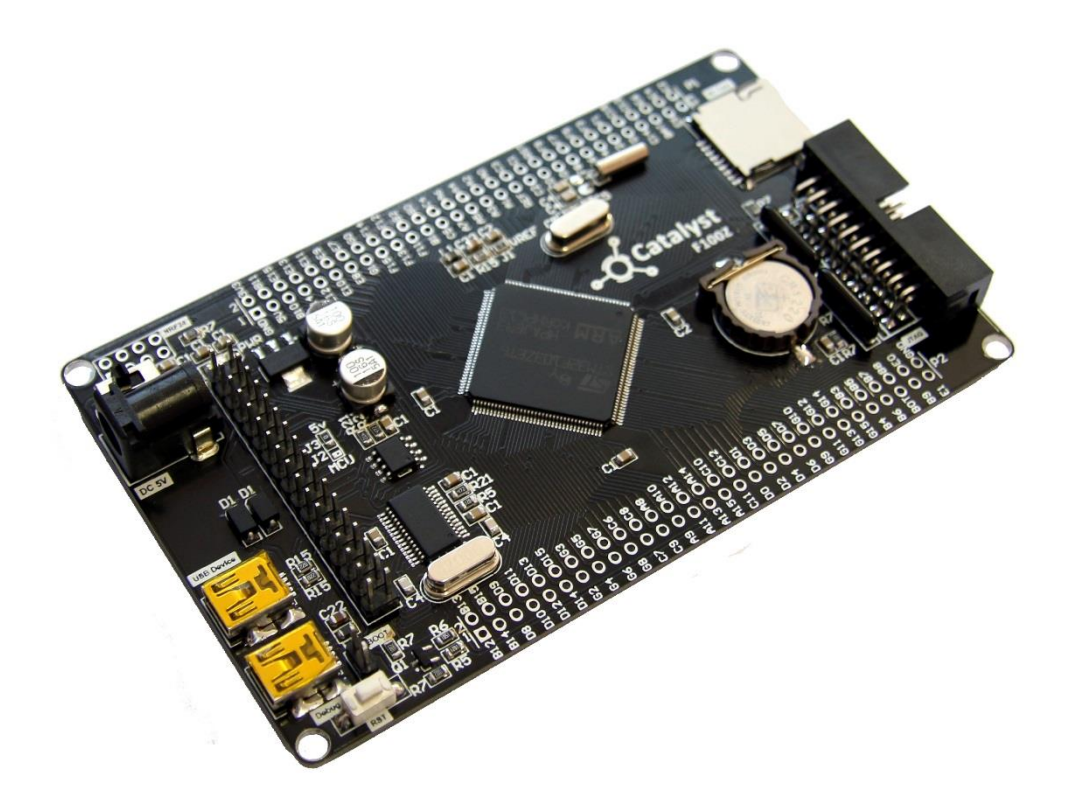

### فهرست مطالب

| ۳   | كاتاليست STM32F103ZET6                                      |
|-----|-------------------------------------------------------------|
| ۵   | روش های مختلف پروگرام کردن برد                              |
| ۶   | پروگرام کردن برد توسط بوت لودر ISP                          |
| ۱۰. | نحوه پروگرام کردن میکرو با استفاده از پروگرامر J-Link       |
| ۱۳. | دیباگ کردن برد توسط کامپایلر Keil و پروگرامر J-Link         |
| ۱۶. | نمایش پین های برد و نحوه اتصالات مربوط به هر پین            |
| ۱۶. | لیستSample های موجود در بسته به همراه توضیح کارکرد هر مثال: |

### كاتاليست STM32F103ZET6

تراشه STM32F103ZET6 ساخت شرکتST ، مبتنی بر هست میکروکنترلرهای ARM Cortex-M3 طراحی گشته است. این هسته برای کاربردهای سیستم های نهفته (Embedded)در سرعت های بالا، توان مصرفی کم و پردازش ۳۲ بیتی طراحی گشته است. از جمله اهداف طراحی این نسل از پردازنده ها می توان به مصارف اندازه گیری، ارتباطات صنعتی، کنترل موتورهای صنعتی، سیستم های هوشمند و روباتیک اشاره نمود.

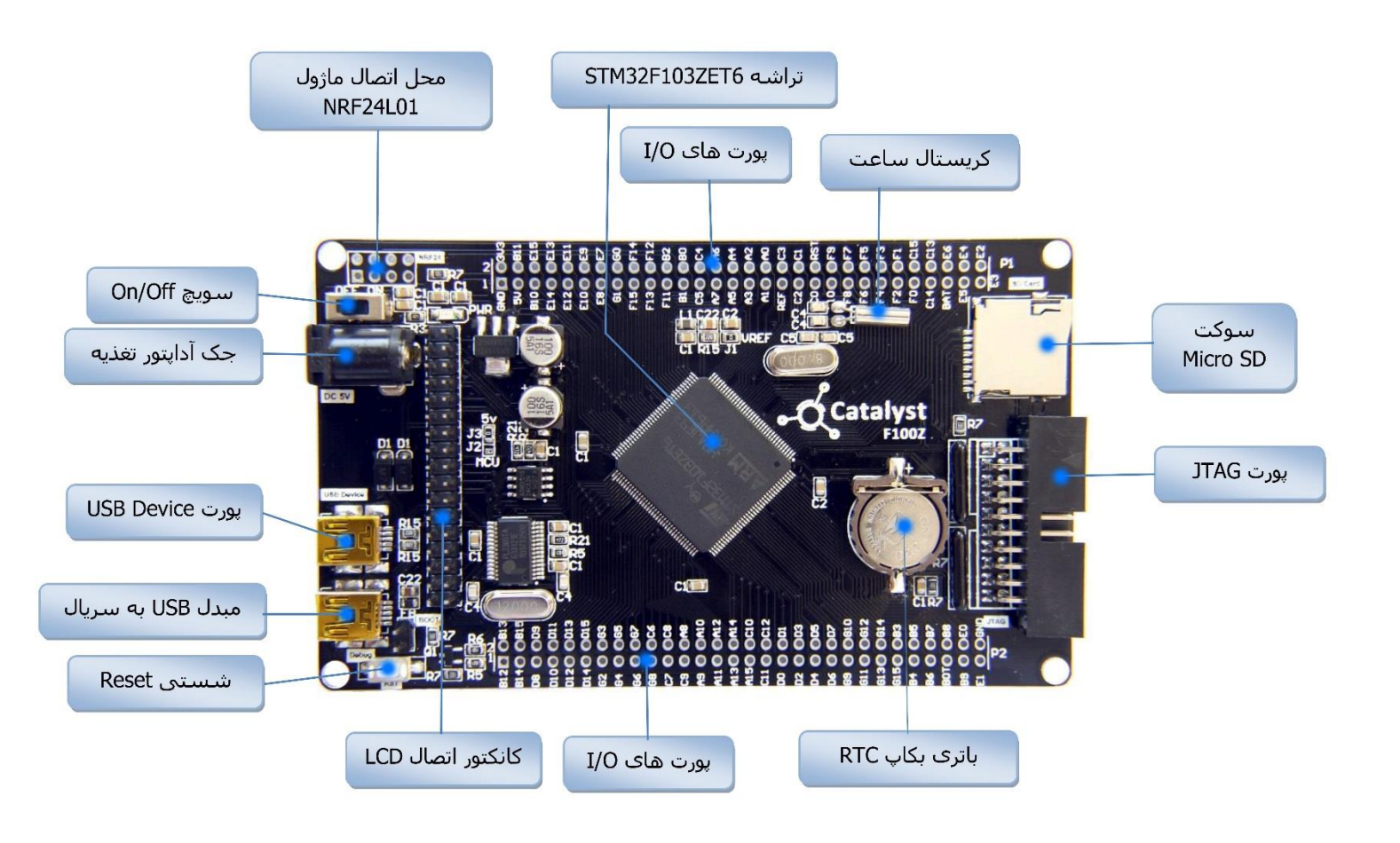

### \* تراشه ی قدر تمند STM32F103ZET6

فرکانس کاری : ۷۶ مگاهرتز

ميزان حافظه فلش : ۵۱۲ كيلوبايت

ميزان RAM : ۶۴ كيلوبايت

آنالوگ به دیجیتال: 3 X 12 bit

دیجیتال به آنالوگ: X 12 bit

پایه های قابل برنامه ریزی : ۱۱۲ عدد

تايمر : ماكزيمم تا ١١ واحد تايمر

دارای پروتکل های CAN , I2C , SPI , USART , USB Device

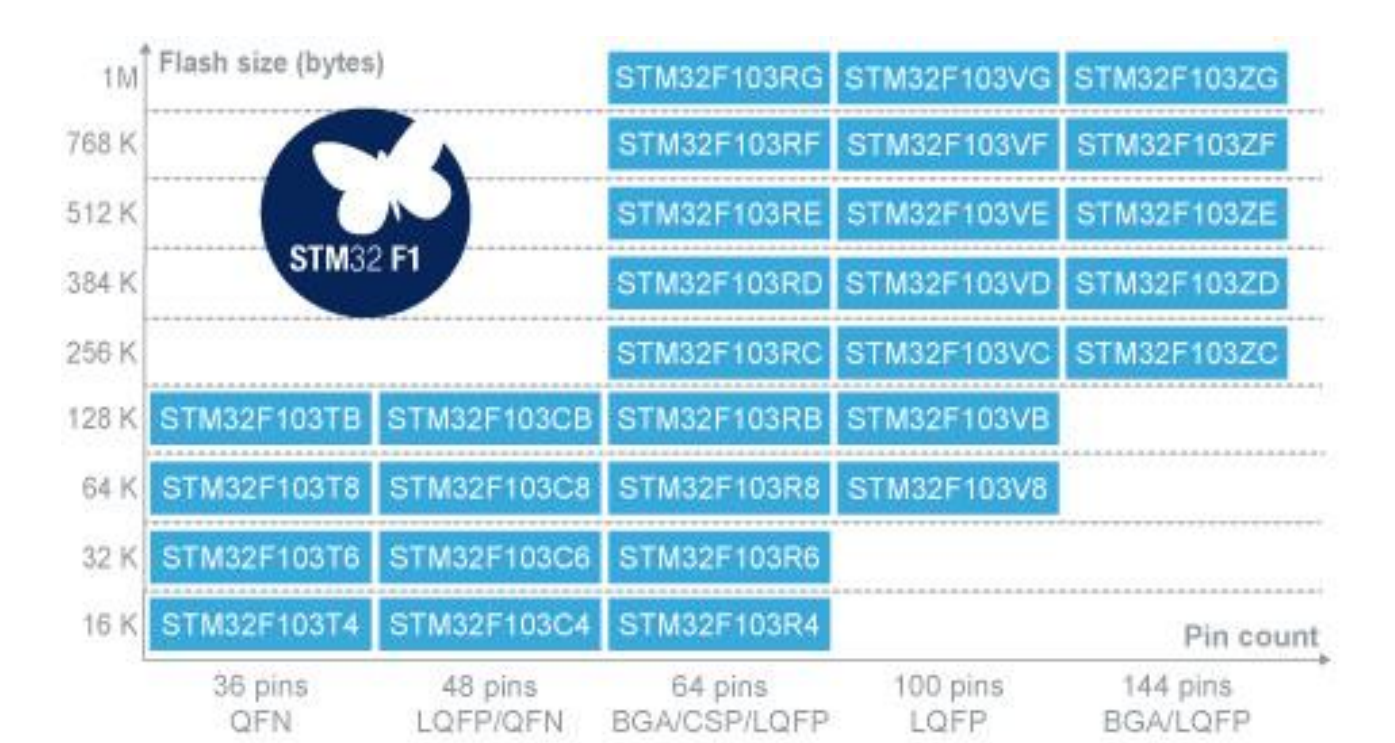

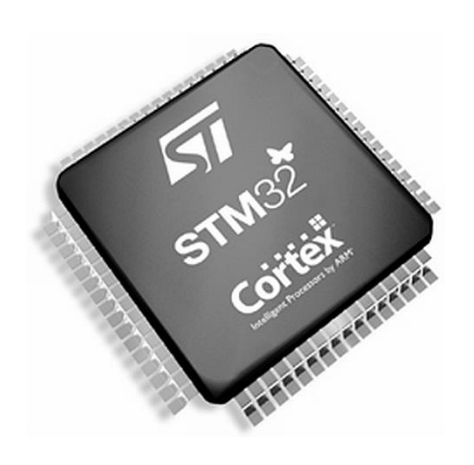

### روش های مختلف پروگرام کردن برد

۲ روش برای پروگرام کردن برد کاتالیست وجود دارد:

۱- استفاده از بوت لودر ISP و بدون نیاز به پروگرامر خارجی
 ۲- استفاده از پروگرامر خارجی J-Link

که هر کدام مزایا و معایب خاص خود را دارند و به آنها اشاره خواهیم کرد.

#### ۱۰ استفاده از بوت لودر ISP و بدون نیاز به پروگرامر خارجی

**مزایا:** در روش بوت لودر ISP احتیاجی به پروگرامر خارجی ندارد و می توان مستقیما میکروکنترلر را با کابل USB به کامپیوتر متصل و پروگرام کرد.

**معایب**: امکان استفادهی مستقیم از کامپایلر Keil جهت پروگرام نمودن وجود ندارد بلکه بایستی از نرم افزار اختصاصی جهت پروگرام کردن برد استفاده کرد. امکان دیباگ میکروکنترلر در این روش وجود ندارد.

#### J-Link استفاده از پروگرامر خارجی J-Link

**مزایا**: در این روش، پروگرامر جیلینک مستقیماً به پورت JTAG متصل شده و میکروکنترلر بصورت مستقیم از طریق کامپایلر پروگرام می گردد. شما علاوه بر پروگرام نمودن، می توانید برنامه خود را دیباگ سخت افزاری کنید. یعنی اینکه برنامه خود را خط به خط اجرا نموده و فرایند اجرای برنامه را مشاهده نمایید. دیباگ سخت افزاری به منظور تسریع فریایند آموزش و در پروژه های حرفه ای جهت ایرادیابی و رفع باگ سریع برنامه مورد استفاده قرار میگیرد.

معایب: نیاز به تهیه ی سخت افزار J-Link دارد.

## پروگرام کردن برد توسط بوت لودر ISP

آخرین نسخه نرم افزار ST Flash loader را از وب سایت زیر تهیه و نصب نمائید.

#### http://www.st.com/web/en/catalog/tools/PF257525#

| Part Number | ▲ Version | Marketing Status | Order From ST |
|-------------|-----------|------------------|---------------|
| STSW-MCU005 | 2.8.0     | Active           | Download      |

#### سپس فایل PL2303\_Prolific\_DriverInstaller را نصب نمائید.

| N9b-LCD-Code-Generator.exe                  | *V/*1/T*1T *1:ΔV | Application | 64 KB    |
|---------------------------------------------|------------------|-------------|----------|
| PL2303_Prolific_DriverInstaller_v1.10.0.exe | ۲۵/+۹/۲+۱۴ )+:۵۸ | Application | 3,144 KB |
| SerialPort Terminal.exe                     | 79/+9/7++9 +0:71 | Application | 26 KB    |

#### حال فایل نصبی برنامه را اجرا نمایید؛ بعد از زدن Next و عملیات نصب دکمه ی Finish را میزنیم:

| PL2303 USB-to-Serial Driver Installer Program                                                                                                    | PL2303 USB-to-Serial Driver Installer Program                                                                                            |
|----------------------------------------------------------------------------------------------------|----------------------------------------------------------------------------------------------------|
| Welcome to the InstallShield Wizard for PL-2303<br>USB-to-Serial<br>The InstallShield Wizard will install PL-2303 USB-to-Serial on<br>your computer. To continue, click Next. | InstallShield Wizard Complete The InstallShield Wizard has successfully installed PL-2303 USBHo-Serial. Click Finish to exit the wizard. |
| < Back Next > Cancel                                                                                                    | KBack Finish Cancel                                                                                                    |

جامپر BOOT را وصل کرده و تغذیه برد را متصل نمائید.

پورت USB بخش مبدل USB به سریال (USB2TTL) را به کامپیوتر متصل نمائید.

سیستم عامل، دستگاه جدید را به عنوان پورت سریال شناسایی مینماید.

| Driver Software Installation             | 2.20 4           | ×     |
|------------------------------------------|------------------|-------|
| Prolific USB-to-Serial Comm Port (       | COM17) installed |       |
| Prolific USB-to-Serial Comm Port (COM17) | 🗸 Ready to use   |       |
|                                          |                  | Close |

نرم افزار ST Flash loader Demonstrator GUI را از لینک زیر دانلود و نصب کنید.

http://www.st.com/en/development-tools/flasher-stm32.html

8

بعد از عملیات نصب آیکون آن بر صفحه ظاهر خواهد شد :

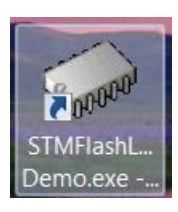

در غیر این صورت به مسیر نصب برنامه که بصورت پیشفرض بصورت زیر است بروید و برنامه را از مسیر مربوطه اجرا نمایید:

C:\Program Files\STMicroelectronics\Software\Flash Loader Demo

| A REAL PROPERTY AND ADDRESS OF THE OWNER ADDRESS OF THE OWNER ADDRE |                                       |                             |                    |  |  |
|----------------------------------------------------------------------------------------------------|---------------------------------------|-----------------------------|--------------------|--|--|
| Computer  WINDOWS (C:)  Program Files  STMicroelectronics  Software  Flash Loader Demo                                                                                                    |                                       |                             |                    |  |  |
| Organize   Include in library                                                                                                    | Share with 🔻 Burn New folder          |                             |                    |  |  |
| ☆ Favorites                                                                                                    | Name                                  | Date modified               | Туре               |  |  |
| E Desktop                                                                                                    | 📜 Conf                                | 19/1+/7+10 17:++            | File folder        |  |  |
| 🐌 Downloads                                                                                                    | 👢 Doc                                 | ۲۰۱۹/۱۰/۲۰۱۵ ۱۲:۰۰          | File folder        |  |  |
| laces                                                                                                    | 👢 Мар                                 | ۲۰۰۱۲ ۵۱۲:۰۰ ۵۱۹            | File folder        |  |  |
| 👠 Google Drive                                                                                                    | 👢 Sources                             | ۲۰۱۹/۱۰/۲۰۱۵ ۱۲:۰۰          | File folder        |  |  |
| 😌 Dropbox                                                                                                    | 👢 STM8_Routines                       | ۲:۲۰ ۵۱۲:۰۰ ۱۹/۱۰/۲۰۱۵      | File folder        |  |  |
| 🔫 New Download                                                                                                    | Files.dll                             | ۲۱/+۹/۲+۱۴ +۵:۵۱            | Application extens |  |  |
|                                                                                                    | 🔍 MB786.bat                           | 79/17/7+11 11:77            | Windows Batch File |  |  |
| 🚝 Libraries 😑                                                                                                    | MCD-ST Liberty SW License Agreement V | ۰۲:۵۰ ۱۱ ۲۰۱۱ ۱۶            | PDF File           |  |  |
| Documents                                                                                                    | 📄 readme.txt                          | ۱۵/۰۹/۲۰۱۴ ۰۱:۰۴            | Text Document      |  |  |
| 🕹 Music                                                                                                    | STBLLIB.dll                           | ۳۱/+۹/۲+۱۴ +۵:۵۲            | Application extens |  |  |
| Separate Pictures                                                                                                    | STMFlashLoader Demo.exe               | • <i>\$\\\\</i> T+\\F +9:T+ | Application        |  |  |
| Julie Videos                                                                                                    | STMFlashl oader.exe                   | ۳۱/+۹/۲+۱۴ +۵:۵۲            | Application        |  |  |

مطابق شکل زیر پورت اختصاص داده شده برای مبدل USB به سریال را مشخص نمایید.

| Good | Flash Loader I  | Demonstrate   | or            |                  |               |                |
|------|-----------------|---------------|---------------|------------------|---------------|----------------|
|      |                 |               | 57            | ife.augmented    |               |                |
| 9    | Select the comr | nunication po | rt and set se | ttings, then cli | ck next to op | en connection. |
| Ιr   | Common for all  | l families —  |               |                  |               |                |
|      | UART            |               |               |                  |               |                |
|      | Port Name       | COM11         | •             | Parity           | Even          | •              |
|      | Baud Rate       | 57600         | -             | Echo             | Disabled      | ▼ k            |
|      | Data Bits       | 8             | -             | Timeout(s)       | 10            | -              |
|      |                 |               |               |                  |               |                |
|      |                 |               |               |                  |               |                |
|      |                 |               |               |                  |               |                |
|      |                 |               |               |                  |               |                |
|      |                 |               |               |                  |               |                |
|      |                 |               |               |                  |               |                |
|      |                 |               |               |                  |               |                |
|      |                 |               |               |                  |               |                |
|      |                 |               |               |                  |               |                |
|      |                 | Back          | Next          |                  | Cancel        | Close          |

| P and Portable Devices |                        |
|------------------------|------------------------|
| Ports (COM & LPT)      |                        |
| Prolific USB-to-Se     | rial Comm Port (COM11) |
| Processors             |                        |

کلید Next را فشار دهید تا به صفحه بعدی منتقل شوید. در صورتی که مراحل قبلی به درستی انجام شده باشند با صفحه زیر نمایش داده خواهد شد که در آن ظرفیت حافظه Flash میکروکنترلر شناسایی شده است. در غیر این صورت برنامه را مجددا اجرا نمایید.

| Flash Loader Demonstrate | or                  |             |                |
|--------------------------|---------------------|-------------|----------------|
|                          | life.aug            | mented      |                |
| Target is readable. F    | Please click "Next" | to proceed. |                |
|                          |                     | Remo        | ove protection |
| Flash Size 512           | КВ                  |             |                |
|                          |                     |             |                |
|                          |                     |             |                |
|                          |                     |             |                |
| Back                     | Next                | Cancel      | Close          |

کلید Next را در این صفحه و صفحه بعدی فشار دهید تا به صفحه اصلی برنامه منتقل شوید.

مسیر فایل HEX مورد نظر را مطابق شکل زیر با فشردن کلید ... مشخص نمائید (به عنوان مثال در اینجا از کد برنامه ی چشمک زن LED ها استفاده می کنیم) و برای بازبینی پروگرام صحیح میکروکنترلر تیک گزینه Verify after download را بزنید.

| Flash Loader Demonstrator                                  |  |  |  |  |
|------------------------------------------------------------|--|--|--|--|
| life.augmented                                             |  |  |  |  |
| C Erase                                                    |  |  |  |  |
| All     C Selection                                        |  |  |  |  |
| Download to device     Download from file                  |  |  |  |  |
| C:\Users\AMIR\Dropbox\STM32F103ZET6 Cortex-M3\sample\LED.r |  |  |  |  |
| Erase necessary pages C No Erase C Global Erase            |  |  |  |  |
| @ (h) 8000000                                              |  |  |  |  |
| Optimize (Remove some FFs)                                 |  |  |  |  |
| Apply option bytes                                         |  |  |  |  |

كليد Next را فشار دهيد تا عمليات انتقال فايل شروع شود. درصورتيكه عمليات با موفقيت انجام شده باشد پيغام زير ظاهر خواهد شد.

| Download | operation finish | ad successful  |       |
|----------|------------------|----------------|-------|
| Download | operatorrinis    | ieu successiui | y     |
| Back     | Next             | Cancel         | Close |

سپس جامپر BOOT را قطع می کنیم و سپس شستی ریست را میزنیم.

## نحوه پروگرام کردن میکرو با استفاده از پروگرامر J-Link

آخرین نسخه نرم افزار J-Link را از سایت Segger دریافت و نصب نمایید.

| https://www.segger.com/jlir | software.html 🖾 🗟 😋 Search 🏠                                                                                                    |
|-----------------------------|----------------------------------------------------------------------------------------------------|
| dapters                     |                                                                                                    |
| solators                    | Software for Windows                                                                                                    |
| ash Breakpoints             | Download Software and documentation pack for Windows V5.02f [17,888 kb]                                                                                                 |
| ash Download                | md5 checksum: 035d3ab43b45aab81984af690ff2ce72                                                                                                    |
| Link OB                     | Installing the software will automatically install the J-Link USB drivers and offer<br>the J-Link DLL, Multiple versions of the J-Link software can be installed on the |
| odel Overview               | co-exist in different directories. <u>More</u>                                                                                                    |
| eal Time Transfer           |                                                                                                    |

برد را به پروگرامر J-Link متصل نموده و نرم افزار J-Flash را اجرا نمائید.

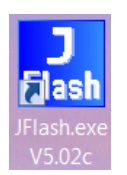

از بخش Options گزینه ی Project Settings را انتخاب کنید.

| 🔜 SEGGER J-Flash V5.02c - | [C:\Progr | am Files\SEGGER\JLink_V502c\Default.jflash] |
|---------------------------|-----------|---------------------------------------------|
| File Edit View Target     | Options   | Window Help                                 |
|                           | Proje     | ect settings Alt-F7                         |
| Name Value                | Glob      | pal settings                                |

از سربرگ CPU تیک گزینه ی Device را زده و میکروکنترلرSTM32F103ZET6 را انتخاب کنید.

| General Target Interface CPU | Rash Production                 |
|------------------------------|---------------------------------|
| 🔲 Use J-Link script file 📗   |                                 |
| Device ST STM32F103ZE (a     | Illow opt. by 🗸 🔽 Check core ID |
| C Core                       | ID 38A00477                     |
| Little endian 👻              | Mask FFFFFFF                    |
|                              | 🔽 Use target RAM (faster)       |
|                              | Addr 20000000 64 KB 🔻           |

حال از سربرگ Target Interface از لیست بازشو می توان دو گزینه JTAG و SWDرا انتخاب کرد.

فرق پروتکل JTAG و SWD در این است که در روش SWD فقط از ۲ پایه و در روش JTAG از ۶ پایه جهت پروگرام کردن میکرو استفاده می شود؛ مزیت روش SWD در اختیار گذاشتن پایه های آزاد بیشتری برای کاربر می باشد. که البته در این برد احتیاجی به رعایت این موضوع ندارد.

| Project settings            |                                    |  |  |  |  |  |
|-----------------------------|------------------------------------|--|--|--|--|--|
| General Target Interface Cl | PU Flash Production                |  |  |  |  |  |
| JTAG 👻                      |                                    |  |  |  |  |  |
| JTAG<br>SWD                 | JTAG speed after init              |  |  |  |  |  |
| FINE Auto solection         | <ul> <li>Auto selection</li> </ul> |  |  |  |  |  |

کلاک را روی حالت Auto تنظیم نمائید.

| Project settings                              |                         |  |  |  |  |  |  |  |
|-----------------------------------------------|-------------------------|--|--|--|--|--|--|--|
| General Target Interface CPU Flash Production |                         |  |  |  |  |  |  |  |
| JTAG 🗸                                        |                         |  |  |  |  |  |  |  |
| -JTAG speed before init                       | └─JTAG speed after init |  |  |  |  |  |  |  |
| <ul> <li>Auto selection</li> </ul>            | Auto selection          |  |  |  |  |  |  |  |
| Adaptive clocking                             | C Adaptive clocking     |  |  |  |  |  |  |  |
| C 4000 💌 kHz                                  | C 4000 💌 kHz            |  |  |  |  |  |  |  |
|                                               |                         |  |  |  |  |  |  |  |

در حالیکه تغذیه برد را وصل کرده اید از تب Target گزینه Connected را بزنید .در صورتیکه عملیات اتصال به درستی انجام شود پیغام Connected در حالیکه تغذیه برد را وصل کرده اید از تب LOG گزینه Successfully را بزنید .در صورتیکه عملیات اتصال به درستی انجام شود پیغام Successfully

| SEGGER J-Fla                                                                                                    | ish V5                                                                                                    | .02c - [C:\Program File                                                        | s\SEGGI        | ER\JLink_V502c\Default.jflash *] |           | -                |                  |  |
|----------------------------------------------------------------------------------------------------|----------------------------------------------------------------------------------------------------|--------------------------------------------------------------------------------|----------------|----------------------------------|-----------|------------------|------------------|--|
| File Edit View                                                                                                    | v Tar                                                                                                    | rget Options Windo                                                             | w Hel          | p                                |           |                  |                  |  |
| Project                                                                                                    |                                                                                                    | Connect                                                                        |                |                                  |           |                  |                  |  |
| Name 1                                                                                                    | Va                                                                                                    | Disconnect                                                                     |                |                                  |           |                  |                  |  |
| Connection<br>Target interface                                                                                                 | US<br>JT/                                                                                                    | Show CFI info                                                                  |                |                                  |           |                  |                  |  |
| Init JTAG speed                                                                                                    | Au                                                                                                    | Test                                                                           | +              |                                  |           |                  |                  |  |
| TAP number<br>IRPre                                                                                                    | AU<br><ni<br><ni< td=""><td>Secure chip<br/>Unsecure chip</td><td></td><td></td><td></td><td></td><td></td><td></td></ni<></ni<br> | Secure chip<br>Unsecure chip                                                   |                |                                  |           |                  |                  |  |
| MCU<br>Endian<br>Check core Id<br>Core Id                                                                                      | ST<br>Litt<br>Ye<br>Ox:                                                                                                    | Check blank<br>Fill with zero                                                  | F2             |                                  |           |                  |                  |  |
| Use target RAM *<br>BAM address                                                                                                | Ye<br>Nx:                                                                                                    | Erase sectors                                                                  | F3             |                                  |           |                  |                  |  |
| RAM size                                                                                                    | 32                                                                                                    | Erase chip                                                                     | F4             | [ ] ]                            |           |                  |                  |  |
| Flash memory<br>Manufacturer<br>Size<br>Flash Id<br>Check flash Id                                                             | ST<br>ST<br>51:<br>0x(<br>No                                                                                                    | Program<br>Program & Verify<br>Auto                                            | F5<br>F6<br>F7 | SEGGER                           |           |                  |                  |  |
| A Hitting                                                                                                    | 32                                                                                                    | Verify<br>Verify CRC                                                           | F8             |                                  |           |                  |                  |  |
| LOG                                                                                                    |                                                                                                    | Read back                                                                      | +              |                                  |           |                  | - • ×            |  |
| - Target interface                                                                                                    | e s                                                                                                    | Start application                                                              | F9             |                                  |           |                  | •                |  |
| - Vrarger = 3.09/<br>- Initializing CPLI<br>- Initialized suc-<br>- Target interface<br>- J-Link found 2 J<br>- Connected suc- | core (<br>cessfu<br>e spee<br>ITAG c<br>cessfu                                                                                     | Init sequence)<br>Ily<br>d: 4000 kHz (Auto)<br>Jevices. Core ID: 0x3BA0<br>Ily | 0477 (Co       | rtex-M3)                         |           |                  | Ξ                |  |
| -                                                                                                    |                                                                                                    |                                                                                |                |                                  |           |                  | -                |  |
| •                                                                                                    |                                                                                                    |                                                                                |                |                                  |           |                  | ► H              |  |
| Connect to targe                                                                                                    | et                                                                                                    |                                                                                |                |                                  | Connected | Core Id: 0x3BA00 | 47 Speed: 4000 I |  |

حال می توانید از بخش File , فایل هگز یا Bin مورد نظر را از طریق گزینه ی Open data file وارد برنامه نمایید.

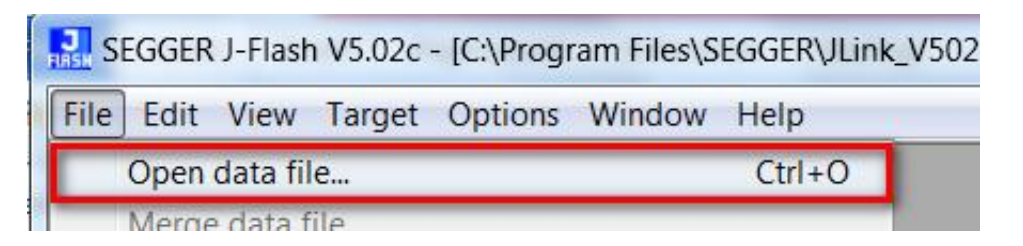

با گزینه Program یا فشردن کلید F5 آن را بر روی میکروکنترلر پروگرام نمائید.

| Targ | get                          | Options     | Window | Hel |  |  |  |  |
|------|------------------------------|-------------|--------|-----|--|--|--|--|
|      | Connect                      |             |        |     |  |  |  |  |
|      | Disconnect                   |             |        |     |  |  |  |  |
|      | Sho                          | ow CFI info | )      |     |  |  |  |  |
|      | Tes                          | t           |        | •   |  |  |  |  |
|      | Secure chip<br>Unsecure chip |             |        |     |  |  |  |  |
|      |                              |             |        |     |  |  |  |  |
|      | Check blank F2               |             |        |     |  |  |  |  |
|      | Fill with zero               |             |        |     |  |  |  |  |
|      | Erase sectors F              |             |        |     |  |  |  |  |
|      | Era                          |             | F4     |     |  |  |  |  |
|      | Pro                          | gram        |        | F5  |  |  |  |  |

درصورت موفق آميز بودن پيغام Target programmed successfully-Complated نمايش داده ميشود.

|                                                                                                    | × |   |
|----------------------------------------------------------------------------------------------------|---|---|
| - J-Link found 2 JTAG devices. Core ID: 0x3BA00477 (Cortex-M3)<br>- Connected successfully                                                                  |   | ^ |
| Opening data file [C:\Users\AMIR\Dropbox\STM32F103ZET6 Cortex-M3\sample\LED.hex]<br>- Data file opened successfully (4988 bytes, 1 range, CRC = 0xBFF3E8F9) |   |   |
| Programming target (4988 bytes, 1 range)<br>- RAM tested O K                                                                                                |   |   |
| - Target programmed successfully - Completed after 0.411 sec                                                                                                |   |   |
| 4                                                                                                    | Þ |   |

از تب Target گزینه Disconnect را بزنید.

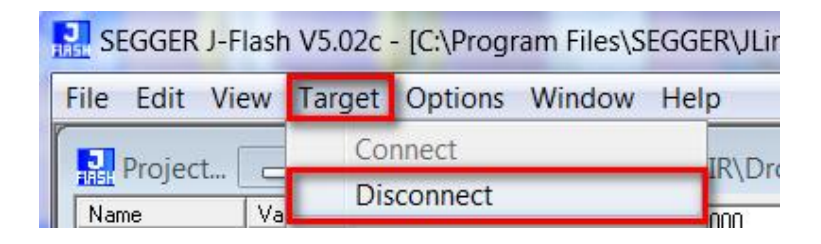

سپس میکرو را Reset نمایید.

## دیباگ کردن برد توسط کامپایلر Keil و پروگرامر J-Link

ابتدا از منوی Project گزینه ی Options for Target را انتخاب می کنیم:

| File  | Edit   | View  | Proj | ect Flash                   | Debug         | Peripherals   | Tools | SVCS | Window | Help |        |
|-------|--------|-------|------|-----------------------------|---------------|---------------|-------|------|--------|------|--------|
|       | 📬 🔓    |       |      | New µVisio                  | n Project     |               |       |      |        |      |        |
|       | (¥) (# | i 🧀 🗎 |      | New Multi-Project Workspace |               |               |       |      |        |      |        |
| 1     |        |       |      | Open Proje                  | ct            |               |       |      |        |      |        |
| Proje | ct     |       |      | Save Project                | t in μVisi    | ion4 format   |       |      |        |      |        |
|       |        | ÷     | )    | Close Proje                 | ct            |               |       |      |        |      |        |
|       |        | ÷     |      | Export                      |               |               |       |      |        |      | •      |
|       |        | ÷     |      | Manage                      |               |               |       |      |        |      | •      |
|       |        | CC    |      |                             | <i>с</i> . т. |               |       |      |        |      |        |
|       |        | ÷     |      | Select Devi                 | ce for Tar    | rget Target I |       |      |        |      |        |
|       |        |       | 2    | Remove Ite                  | m             |               |       |      |        |      |        |
|       |        | 🧁 FV  | A.   | Options for                 | r Target '    | Target 1'     |       |      |        |      | Alt+F7 |
|       |        | 10.0  | _    |                             |               |               |       |      |        |      |        |

سپس از صفحه ی باز شده سربرگ Debug را انتخاب میکنیم سپس تیک Use را میزنیم و سپس نوع پروگرامر متصل به آن که J-Link است را انتخاب خواهیم کرد.

| Options for Target 'Target 1'                                    |                               |
|------------------------------------------------------------------|-------------------------------|
| Device   Target   Output   Listing   User   C/C++   Asm   Linker | Debug Juilities               |
| O Use Simulator with restrictions Settings                       |                               |
| Limit Speed to Real-Time                                         |                               |
| ✓ Load Application at Startup ✓ Run to main()                    | ✓ Load Application at Startup |

سپس به سربرگ Utilities رفته و بعد از زدن تیک گزینه ی Use Target Driver for Flash Programming نوع پروگرامر متصل به برد که در اینجا J-Link است را انتخاب میکنیم.سپس روی گزینه Settings کلیک میکنیم.

| 🐺 Op | otions for Target 'Target 1'                                                | - 10 2 1                   |
|------|-----------------------------------------------------------------------------|----------------------------|
| Devi | ice   Target   Output   Listing   User   C/C++   Asm   Linker   Debug Utili | ties                       |
| C    | Configure Flash Menu Command                                                |                            |
|      | Use Target Driver for Flash Programming                                     | Use Debug Driver           |
|      | J-LINK / J-TRACE Cortex   Settings                                          | ✓ Update Target before Det |
|      | Init File:                                                                  | Edit                       |

هم اکنون بر روی Add کلیک کرده و از پنجره ی باز شده میکرو مورد نظر خود (در اینجا STM32F103ZET6) را انتخاب می کنیم و مجددا بر روی Add کلیک نمایید.

سپس برگه را بسته و همچنین تیک گزینه ی Reset and Run را میزنیم. سپس 0K را می زنیم.

| Cortex JLink/JTrace Target Driver Setup |                   |         |  |  |  |  |  |
|-----------------------------------------|-------------------|---------|--|--|--|--|--|
| Debug Trace Flash Download              |                   |         |  |  |  |  |  |
| Download Function                       |                   |         |  |  |  |  |  |
| LOAD                                    | C Erase Full Chip | Program |  |  |  |  |  |
| <b>₽</b> ₽                              | Erase Sectors     | Verify  |  |  |  |  |  |
| ○ Do not Erase 🔽 Reset and Run          |                   |         |  |  |  |  |  |
| Programming Algorithm                   |                   |         |  |  |  |  |  |

حال از منو Debug گزینه ی Start/Stop Debug Session را بزنید.

| C:\Users\AMIR\Desktop\[1] Marquee\USER\LED.uvprojx - µVision |                   |                            |             |  |  |  |
|--------------------------------------------------------------|-------------------|----------------------------|-------------|--|--|--|
| File Edit View Project Flash                                 | Deb               | oug Peripherals Tools SVCS | Window Help |  |  |  |
| 🗋 😂 🛃 🕼 👗 🛍 🛍 🤊                                              | ٩                 | Start/Stop Debug Session   | Ctrl+F5     |  |  |  |
| 🔗 🕮 🕮 🧼 🔜 🛛 🗱 🛛 Target 1                                     | <b>e</b> ∉<br>RST | Reset CPU                  |             |  |  |  |
| Project                                                      | E                 | Dup                        | <b>C</b> 5  |  |  |  |

چند لحظه منتظر بمانید تا برنامه با میکرو از طریق پروگرامر J-Link ارتباط برقرار کرده و وارد حالت دیباگ شود.

| C:\Users\AMIR\Desktop\[1] Marquee\USER\LED.uvprojx - μVision                                                                                                    | X   |  |  |  |  |
|----------------------------------------------------------------------------------------------------|-----|--|--|--|--|
| File Edit View Project Flash Debug Peripherals Tools SVCS Window Help                                                                                                    |     |  |  |  |  |
| □ 📽 🖬 🕼 🖇 👓 🗠 ሩ →   隆 豫 豫 🔅 幸 非 /// // / ● 💽 🗣 🖓 🔍 🔍 🔍                                                                                                    |     |  |  |  |  |
|                                                                                                    |     |  |  |  |  |
| Registers 🕈 🖬 Disassembly                                                                                                    | д 📧 |  |  |  |  |
| Register Value                                                                                                    | •   |  |  |  |  |
| Core         imain.c         imain.c         startup_stm32f10x_hd.s                                                                                                    | ▼ × |  |  |  |  |
| R1       0x0000000         R2       0x0000000         R3       0x0000000         R4       0x0000000         R5       0x0000000         R6       0x0000000         R7       0x0000000         D8       0x0000000         D8       0x0000000                                                         | *   |  |  |  |  |
| R9       0x0000000       154       BX       R0         R9       0x0000000       155       ENDP         R10       0x0000000       156         R11       0x0000000       157         R12       0x0000000       158         R13(SP)       0x0000000       158         R14(IB)       0x0000000       1 | -   |  |  |  |  |
| E Project Registers Text Editor Configuration Wizard                                                                                                    |     |  |  |  |  |
| Command   Call Stack + Locals                                                                                                    | д 📧 |  |  |  |  |
| JTAG speed: 2000 kHz<br>Load "\\OBJ\\LED.axf"                                                                                                    |     |  |  |  |  |
| ><br>ASSIGN BreakDisable BreakEnable BreakKill BreakList BreakSet                                                                                                    |     |  |  |  |  |
| J-LINK / J-TRACE Cortex t1: 0.00026460 sec                                                                                                    |     |  |  |  |  |

فروشگاه تخصصی برق و الکترونیک <u>www.eShop.ECA.ir</u> شماره تماس: ۸۰-۰۴۱-۳۵۵۳۹۷۷۸-۷۹

ایمیل:<u>eShop.ECA@Gmail.com</u> فکس: ۳۵۵۳۹۷۶۹

هم اکنون برنامه جهت دیباگ کردن آماده است

حال برای انجام عملیات دیباگ کردن از منوی Debug استفاده میکنیم که بطور مختصر عملکرد هر یک از قسمت های اصلی را توضیح خواهیم داد.

| Deb             | ug Peripherals   | Tools    | SVCS | Window   |
|-----------------|------------------|----------|------|----------|
| ٩               | Start/Stop Debu  | g Sessio | n    | Ctrl+F5  |
| RST             | Reset CPU        |          |      |          |
| iii             | Run              |          |      | F5       |
| 8               | Stop             |          |      |          |
| <b>{</b> •}}    | Step             |          |      | F11      |
| {} <b>}</b>     | Step Over        |          |      | F10      |
| {} <sup>,</sup> | Step Out         |          |      | Ctrl+F11 |
| *{}             | Run to Cursor Li | ne       |      | Ctrl+F10 |

Start/Stop Debug Session: برنامه و میکرو را جهت انجام عملیات دیباگ آماده میکنید

Reset CPU: بازنشانی میکرو و اجرای برنامه از اول

Run:اجرای کل برنامه

Stop: متوقف كردن برنامه

Step: خط مورد نظر را اجرا میکند

Step Over: اجرای یک دستور یا سطر بدون داخل شدن به توابع

Step Out: اجرای کامل تابع و برگشتن به تابع فراخوانی کننده

Run to Cursor Line: اجرای برنامه تا خطی که نشانگر موس در آن قرار دارد

نمایش پین های برد و نحوه اتصالات مربوط به هر پین

| B12 | B13 |
|-----|-----|
| B14 | B15 |
| D8  | D9  |
| D10 | D11 |
| D12 | D13 |
| D14 | D15 |
| G2  | G3  |
| G4  | G5  |
| G6  | G7  |
| G8  | C6  |
| C7  | C8  |
| C9  | A8  |
| A9  | A10 |
| A11 | A12 |
| A13 | A14 |
| A15 | C10 |
| C11 | C12 |
| D0  | D1  |
| D2  | D3  |
| D4  | D5  |
| D6  | D7  |
| G9  | G10 |
| G11 | G12 |
| G13 | G14 |
| G15 | B3  |
| B4  | B5  |
| B6  | B7  |
| BOT | B8  |
| B9  | E0  |
| E1  | GND |

| UND | 373 |
|-----|-----|
| 5V  | B11 |
| B10 | E15 |
| E14 | E13 |
| E12 | E11 |
| E10 | E9  |
| E8  | E7  |
| G1  | G0  |
| F15 | F14 |
| F13 | F12 |
| F11 | B2  |
| B1  | B0  |
| C5  | C4  |
| A7  | A6  |
| A5  | A4  |
| A3  | A2  |
| A1  | A0  |
| REF | C3  |
| C2  | C1  |
| C0  | RST |
| F10 | F9  |
| F8  | F7  |
| F6  | F5  |
| F4  | F3  |
| F2  | F1  |
| F0  | C15 |
| C14 | C13 |
| BAT | E6  |
| E5  | E4  |
| E3  | E2  |

| POWER    |
|----------|
| MCU      |
| LCD      |
| Micro SD |
| USB      |
| PL2303   |
| Touch    |
| NRF24    |
| EEPROM   |

### لیستSample های موجود در بسته به همراه توضیح کارکرد هر مثال:

[1] GPIO و تغيير وضعيت پين GPIO و تغيير وضعيت پين PC0

Systick : ایجاد تاخیر دقیق با استفاده از تایمر Systick :

[3]UART PL2303 : راه اندازی واحد سریال و ارسال اطلاعات از طریق مبدل USB به سریال

RTC [۴] : راه اندازی واحد RTC و ارسال زمان از طریق سریال

LCD 3.2 Size : راه اندازی LCD 3.2 اینچ عریض و نمایش عکس و متن روی آن